# ORCA 中途終了データ メンテナンス システム

Ver-01.00.000

和幸システム有限会社

## はじめに

OORCA 中途終了データ メンテナンス システム(以下、本システムと略す)は、ORCA に API 又は CLAIM 送信された中途終了データを検索したり、一括で削除したりするシステムです。

## 起動と終了

起動は、プログラムメニューから、ORCA 中途終了データ メンテナンスを起動して下さい。 終了は、メイン画面の終了ボタンをクリックして下さい。

## ライセンスの登録

本システムは、ライセンス登録を行わないと、一定期間経過後は、使用できなくなります。

次の画面が表示されたら、オンライン申請をクリックして下さい。

試用する場合は、あとで登録をクリックして業務を開始して下さい。

ライセンスを登録する場合は、ライセンス登録欄に指定の内容を入力後、ライセンス登録をクリックして下さい。

| (※) ユーザー登録                                                                                         | <b>×</b>               |
|----------------------------------------------------------------------------------------------------|------------------------|
| 注意!! 本製品は、フリーウェアではありません。<br>製品登録を行い、ライセンス番号を取得する必要があります。<br>オンラインでライセンスの申請を行います。                   | ・。 あとで登録(C) オンライン申請(O) |
| あと8日間、使用可能です。<br>製品登録までの流れ ユーザー情報: QD9B2E18ABD1<br>のオンライン申請(お客様情報を記入下さい)<br>②登録のご確認のメールを弊社から返信します。 | 100KJ<br>ライセンス登録       |
| ③メールに記載されている振込先に送金下さい。<br>④入金確認後、ライセンス番号をメール致します。                                                  | ライセンス登録                |

オンライン申請の画面です。インターネット経由で登録画面が表示されますので、必要事項を記入して、 送信ボタンをクリックして下さい。

ライセンス登録のご案内メールをお送りしますので、その内容に従って下さい。

#### ORCA中途終了データ メンテナンス申請

下記のフォームに入力後、送信ボタンをクリックして申請下さい。購入方法のメールお送り致します。 ご入金確認後、購入パスワードを送付致します。 個人情報に関しては、当社内で厳重管理し、第三者に公表することはありません。

尚、フリーメールのアドレスでの申請は、お断りしております。

| 必要項目を入力し、送信ボタンを押して下さい (※の部分は必須項目)  |                  |                 |  |  |  |
|------------------------------------|------------------|-----------------|--|--|--|
| ユーザー情報 ※                           | S9B2E18ABD1004E6 | (このまま変更しないで下さい) |  |  |  |
| <mark>ふりがな</mark> ※ 全角ひらがなで指定      |                  |                 |  |  |  |
| ご担当者 <mark>氏名(漢字)</mark> ※         |                  |                 |  |  |  |
| <mark>E-Mailアドレス</mark> ※ 全て半角 で指定 |                  |                 |  |  |  |
| 医療機関名※                             |                  |                 |  |  |  |
| 所属                                 |                  |                 |  |  |  |
|                                    |                  |                 |  |  |  |

# メイン画面

本システムのメイン画面です。終了ボタンをクリックすると業務を終了します。

| 🗳 中途終了データ メンテナンス            |            |        |     |         |       | - • •         |
|-----------------------------|------------|--------|-----|---------|-------|---------------|
| ファイル(F) ツール(T) ヘルプ<br>やまタル  | (H)        |        |     |         | _     |               |
| 快光余件<br>期間 2017/08/07 ■▼ から | 2017/08/07 | ላ .    |     |         |       | 終了(X)         |
| 患者番号                        | 氏名(N)      |        |     | 検索(S)   |       |               |
| 診療日 患者番号                    | 患者名        | 性 生年月日 | 診療科 | 外入 剤番 道 | 車番 診療 | + 111 IBA ( ) |
|                             |            |        |     |         |       | 剤削除(Z)        |
|                             |            |        |     |         | ſ     | 患者削除(D)       |
|                             |            |        |     |         | l     |               |
|                             |            |        |     |         |       |               |
|                             |            |        |     |         |       | 全削除(A)        |
|                             |            |        |     |         |       |               |
|                             |            |        |     |         |       |               |
|                             |            |        |     |         |       |               |
|                             |            |        |     |         |       |               |
|                             |            |        |     |         |       |               |
|                             |            |        |     |         |       |               |
|                             | III        |        |     |         | ۱.    |               |

# 初回起動時の ORCA 設定

初回起動時または ORCA と接続ができない場合、ORCA の情報を登録する必要があります。 手動で実行する場合は、メイン画面のツールメニューの ORCA 設定をクリックします。

ORCA の主サーバーの IP アドレス、患者番号の桁数、データベース接続の情報を指定します。 指定が終わったら、保存をクリックします。

| - B ORCA接続設定3                         | ×     |
|---------------------------------------|-------|
| 仕様設定<br>主サーバーのIPアドレス                  | 保存(S) |
| 従サーバーのIPアドレス<br>患者番号の桁数 5             | キャンセル |
| ユーザー名 orca<br>パスワード <sup>******</sup> |       |
|                                       |       |

# オプションの設定

オプションの設定を行います。メイン画面のツールメニューのオプションをクリックします。

データを削除する代わりに、患者 ID(患者番号ではありません)をOにする場合は、チェックします。 主従サーバーを同期運用の場合、データを削除すると不整合が起こる場合があります。 そのため、そのような運用の場合、患者 ID を O に変更することで、だれのデータにも表示されなくなり ます。

|                                                                                | <b>—</b> |
|--------------------------------------------------------------------------------|----------|
| 仕樣設定                                                                           | 保存(S)    |
| ■ 削除処理に、患者IDをOにする                                                              |          |
| ※主従サーバーの同期処理運用の場合、削除により不一致が発生す<br>る場合があります。その場合に、患者IDをOにすると、対象データで表示さ<br>れません。 | キャンセル    |

指定が終わったら、保存をクリックします。

# データの検索と削除

条件を指定し、検索ボタンをクリックすると、対象のデータを表示します。 元の中途終了データに関しては、処方等に関しては1データに5個のコードが保存されていますが、本 システムは、それを分解して表示しています。

|                | 謎終了データ メン<br>イル(F) ツール  | ンテナンス<br>/(T) ヘルフ | プ(H)   |                               |   |           |     |    |    |      |                   |         |
|----------------|-------------------------|-------------------|--------|-------------------------------|---|-----------|-----|----|----|------|-------------------|---------|
| 検索<br>期間<br>患者 | 条件<br>2017/08/03<br>f番号 | 3 💷 から            | 2017/0 | 08/03 圓 <sup>、</sup><br>氏名(N) | • | 外入        | •   |    |    | 検索(S | )                 | 終了(X)   |
|                | 診療日                     | 患者番号              | 患者名    |                               | 性 | 生年月日      | 診療科 | 外入 | 剤番 | 連番   | 診療内容              |         |
| Þ              | 2017/08/03              | 00002             | 熊本 花   | t子 ·                          | 女 | H01/05/05 | 内科  | 入院 |    |      | アイミクス配合錠HD        | 剤削除(Z)  |
|                | 2017/08/03              | 00002             | 熊本 花   | 5子 :                          | 女 | H01/05/05 | 内科  | 入院 | 1  | 1    | アクタリット錠100「TCK」 1 |         |
|                | 2017/08/03              | 00002             | 熊本 花   | 5子 :                          | 女 | H01/05/05 | 内科  | 入院 | 1  | 1    | 分3毎食後             | 患者削除(D) |
|                | 2017/08/03              | 00002             | 熊本 花   | 5子 :                          | 女 | H01/05/05 | 内科  | 入院 | 2  | 1    | ウイントマイロン錠250 250  |         |
|                | 2017/08/03              | 00002             | 熊本 花   | 5子 :                          | 女 | H01/05/05 | 内科  | 入院 | 2  | 1    | 朝夕食後              |         |
|                | 2017/08/03              | 00002             | 熊本 花   | 5子 :                          | 女 | H01/05/05 | 内科  | 入院 | з  | 1    | パスタロンソフト軟育10%     | 全削除(A)  |
|                | 2017/08/03              | 00001             | テスト ス  | 大郎:                           | 男 | H02/01/05 | 内科  | 入院 | 1  | 1    | アーチスト錠1.25mg      |         |
|                | 2017/08/03              | 00001             | テスト ス  | 大郎:                           | 男 | H02/01/05 | 内科  | 入院 | 2  | 1    | イーケプラ錠250mg       |         |
|                | 2017/08/03              | 00001             | テスト ス  | 大郎                            | 男 | H02/01/05 | 内科  | 入院 | 2  | 1    | イグザレルト錠10mg       |         |
|                | 2017/08/03              | 00001             | テスト ス  | 大郎                            | 男 | H02/01/05 | 内科  | 入院 | 2  | 1    | 分3食後              |         |
|                | 2017/08/03              | 00001             | テスト ス  | 大郎                            | 男 | H02/01/05 | 内科  | 入院 | 2  | 1    | 集団検診から            |         |
|                |                         |                   |        |                               |   |           |     |    |    |      |                   |         |

#### 剤削除

選択している患者の剤番号のデータを全て削除します。

#### 患者削除

選択している患者のデータを全て削除します。

#### 全削除

表示しているデータの全てを削除します。患者番号指定で、データを検索した場合は、実行できません。

氏名ボタンをクリックすると、氏名検索が可能です。

| 警 患者検索 ORCA版                      |         |                              |                                      | ×      |
|-----------------------------------|---------|------------------------------|--------------------------------------|--------|
| 検索条件<br>患者名<br>生年月日<br>例) S45/1/5 | 5 使索(S) | あいうえおか<br>たちつてとない<br>まみむめもやい | きくけこさし 9世 そ<br>にぬわのはひふへほ<br>ゆよらりるれろわ | 閉じる(C) |
| 使深始未<br>患者番号                      | 氏名      | ວມນ <del>ັ</del> ່ງ          | 性別生年月日                               | 決定(0)  |

## エラーに関して

本システムは、十分なテストのもとに出荷しておりますが、想定しないケースでエラーが発生することも あります。万一エラーが発生した場合は、そのエラーメッセージや行っていた操作等を記録して、お問い 合わせ下さい。内容をお聞きし、対応を行います。

### 最新バージョンの提供

最新のバージョンを確認する場合は、ヘルプメニューのバージョンアップ確認をクリックします。

最新のバージョンが提供されていない場合は、次の表示があります。

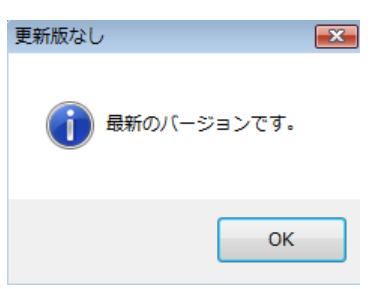

最新のバージョンが提供されている場合は、更新確認の画面が表示されますので、必要時は、はいをクリックします。

| 更新確認 | 23                      |
|------|-------------------------|
| ?    | 最新版 Ver-1.0.0.0に更新しますか? |
|      | (はい(Y) いいえ(N)           |

## その他

機能の追加等に関しては、随時受け付けております。内容によって、別途有料で対応の場合もありますが、 検討して対応をご連絡します。

以下余白